## How to Submit Tuition Reimbursement through PDO

| Visit of the system is designed information to all MCPS staff about professional development and enhance current professional development and enhance current professional | 1. Log into PDO<br>(pdo.mcpsmd.org)<br>& select <b>Tuition</b><br><b>Reimbursement</b> | Note: If you<br>login, contac<br>Desk at 301 | u do not have a PDO<br>ct the MCPS Help<br>-517-5800. |
|----------------------------------------------------------------------------------------------------|----------------------------------------------------------------------------------------|----------------------------------------------|-------------------------------------------------------|
| Stan out       MY PROFILE       CONTACT II         Professional Development Online       Development Online       Development Online         Mone       Course       Portfolio       Tution       Poo         Metabors       Portfolio       Tution       Poo       Development Online         Metabors       Portfolio       Tution       Poo       Development Online         Metabors       Portfolio       Tution       Poo       Development Online         Metabors       Portfolio       Reimbursement       Poo       Development Online         Metabors       Reimbursement System - User view       Stanmary       Tution Reimbursement System - User view         Fiscal Year 2008                                                                                                    | 2. Select Request                                                                      |                                              |                                                       |
| Welcome Carrie Support Service : You are currently logged in.<br>Course Administration<br>Summary Inquiries Requests<br>Summary<br>Tuition Reimbursement System - User view                                                                                                    |                                                                                        |                                              | 3. Select <b>New</b><br>Request                       |
| Reimbursement Requests                                                                                                    | : Number Course Name End Date # Credit<br>None Found.                                  | New Request s/Hours Status Action            |                                                       |
| 4. Select which job<br>group describes<br>you.                                                                                                    | at best describes you?:<br>Please choose<br>A & S<br>Teacher<br>Support staff          | e a type 💌<br>: a type                       |                                                       |
| New Request<br>What best                                                                                                    | describes you?: Support staff 🔹                                                        |                                              | Next >> Cancel                                        |
|                                                                                                    | 5. Select                                                                              | Next                                         |                                                       |

6. This page will appear. Fill in each of the areas below based on your request.

| <form><form><form></form></form></form>                                                                                                    |                                                                            | SIGN OUT MY PROFILE CONTACT US HELP                                                                                                    |                     |
|----------------------------------------------------------------------------------------------------|----------------------------------------------------------------------------|----------------------------------------------------------------------------------------------------|---------------------|
| <form><form><form></form></form></form>                                                                                                    | S Hongemany County Public Schoo                                            |                                                                                                    |                     |
| <text></text>                                                                                                    | Home Course Portfolio Reim                                                 | uition PDO<br>pursement Help                                                                                                    |                     |
| <form><form><form></form></form></form>                                                                                                    | elcome Carrie Support Service : Yo                                         | u are currently logged in.                                                                                                    |                     |
| <form><form><form><form></form></form></form></form>                                                                                                    | Course Administr                                                           | ation                                                                                                    |                     |
| <text><form><form></form></form></text>                                                                                                    | ition Reimbursement System -                                               | Jser view                                                                                                    |                     |
| <text><form><form></form></form></text>                                                                                                    | Requests for tuition reim<br>Reque                                         | ursement will not be processed without a receipt of payment and documentation of course grade.<br>sts for reimbursement must be received within 60 days of the course completion |                     |
| <form><form><form></form></form></form>                                                                                                    | PONY this form, payme                                                      | it receipt and grade document to Support Staff Request Tuition Reimbursement, OOD/URSC.                                                                                          |                     |
| <pre>leave target leave target leave target</pre>                                                                                                    | Paperwork                                                                  | pending requires Employee to send request form, proof of payment and proof of grade to OOD.<br>NOTE: Only tuition and fees are reimbursed - no supplies, or books                |                     |
| <form><form><form></form></form></form>                                                                                                    | Course Category                                                            |                                                                                                    |                     |
| <pre>prove that it is the time is the time is the tis the time is the time is the time is the time is</pre>                                                                                                    | Support Starr Request:                                                     | e.                                                                                                    |                     |
| <pre>is a fine is a fine i</pre>                                                                                                    | pport Staff Request                                                        |                                                                                                    |                     |
| <pre>vertex to vertex the vertex to vertex to</pre>                                                                                                    | Fees:                                                                      | \$0.00                                                                                                    |                     |
| <pre>interface read in the interface interface</pre>                                                                                                    | Offered by:                                                                | Other 💌                                                                                                    |                     |
| <pre>very decisions starting incomposition incomposition i</pre>                                                                                                    | Institution name:                                                          | -Freeform Text-                                                                                                    |                     |
| Care to make the intervent of the intervent of the control of the control of t                                                                                                    | Type of course:                                                            | Other •                                                                                                    |                     |
| Course stands in require a line in the course is an additional in the course is and additional in the course is and additional in the course is additional in the course is add                                                                                                    | Course format:                                                             | Classroom                                                                                                    |                     |
| Course with the immediation of the course spon request the Office of Organizational Development needs to receive:   Course with the immediation of the course spon request the Office of Organizational Development needs to receive: Prior terms Prior terms Prior term                                                                                                    | Course number:                                                             |                                                                                                    |                     |
| In the support is a taking the size if leading Curves with data if we were if a 1000° detection Sensation for if were in the support of a size if a 1000° detection if a 1000° detection if a 1000° detect                                                                                                    | Course name:                                                               |                                                                                                    |                     |
| <pre>wurder distarts in worder in in in in in in in in in in in in in</pre>                                                                                                    | This course would be categorized as:                                       | Reading v                                                                                                    |                     |
| Course edited and the process your request the office of Organizational Development needs to receive: Print voice Print voice                                                                                                    | Course start date:                                                         | November 💌 14 💌 2007 💌 Calendar                                                                                                    |                     |
| <pre>senses: senses: s</pre>                                                                                                    | Course end date:                                                           | November 114 12007 Calendar                                                                                                    |                     |
| <pre>senter contents senter contents senter co</pre>                                                                                                    | Non credit classroom hours:                                                |                                                                                                    |                     |
| <pre>section of the course is a request the diffect of Organizational Development needs to receive:</pre>                                                                                                    | Semester Credits:                                                          |                                                                                                    |                     |
| <pre>interm if all and intermediate intermediate intermed</pre>                                                                                                    | Semester:                                                                  | Spring •                                                                                                    |                     |
| <pre>will appear and the second of the second of the secon</pre>                                                                                                    | Turtion:                                                                   | \$10.00                                                                                                    |                     |
| Determine the first order is a request and send it with your request and send it with your request and send it with your request and send it with your request and send it with your request and prace documentation.                                                                                                    | Grade:                                                                     | Pass V                                                                                                    |                     |
| <pre>degree programmed is cancer to be concretely is serviced as the controller's office, reimbursement can take 2-3 additional weeks.</pre>                                                                                                    | This course is a requirement of my                                         | -                                                                                                    |                     |
| (per under service and send to the controller's office, reimbursement can take 2-3 additional weeks.           Transaction ID:              Once a request is approved and sent to the controller's office, reimbursement can take 2-3 additional weeks.            Once a request is approved and sent to the controller's office, reimbursement can take 2-3 additional weeks.             Once a request is approved and sent to the controller's office, reimbursement can take 2-3 additional weeks.             Once a request is approved and sent to the controller's office, reimbursement can take 2-3 additional weeks.             Once a request is approved and sent to the controller's office, reimbursement can take 2-3 additional weeks.             Once a request is approved and sent to the controller's office, reimbursement can take 2-3 additional weeks.             Once a request is approved and sent to the controller's office, reimbursement can take 2-3 additional weeks.             Once additional decommentation of the course you have taken to send and where to send it.             Oncome Additional to process your request the office of Organizational Development needs to receive:             Oncome Addition of the process your request the office of Organizational Development needs to receive:             Oncome Addition office of payment and grade documentation.             Decome Addition office request and send it with your revice of payment and grade documentation. <td>degree program:</td> <td></td> <td></td>                                                                                                    | degree program:                                                            |                                                                                                    |                     |
| Comments<br>Transaction ID:<br>To a request is approved and sent to the controller's office, reimbursement can take 2-3 additional weak.<br>The rear Band and Band and Band B                                                                                                    | credited towards:                                                          | Associates                                                                                                    |                     |
| I contract in the regioner is a specified a specified of the payment and grade documentation. I contract is a copy of your request and send it with your reviept of payment and grade documentation.                                                                                                    | Comments:                                                                  |                                                                                                    |                     |
| Transaction ID<br>The a request is approved and sent to the controller's office, reimbursement can take 2-3 additional week.<br>T. Press Save and Subbruit<br>This page will appear. It gives directions for<br>what print documentation of the course you<br>have taken to send and where to send it.<br><b>Course Administration</b><br><b>Print cols</b><br><b>Print cols</b> |                                                                            | ×                                                                                                    |                     |
| Internet to process your request and send it with your reviept of payment and grade documentation.<br>Tacopy of your request and send it with your reviept of payment and grade documentation.<br>rises continue to request and send it with your reviept of payment and grade documentation.                                                                                                    | Transaction ID:                                                            |                                                                                                    |                     |
| This page will appear. It gives directions for what print documentation of the course you have taken to send and where to send it.         Course Administration         Print Notice         Monthatic in order to process your request the Office of Organizational Development needs to receive:         • Reciept of Payment         • Documentation of Grade/Completion         rint a copy of your request and send it with your reviept of payment and grade documentation.         recipt of your request and send it with your reviept of payment and grade documentation.         rint a copy of your request and send it with your reviept of payment and grade documentation.         rint a copy of your request and send it with your reviept of payment and grade documentation.         rint a copy of your request and send it with your reviept of payment and grade documentation.         rint a copy of your request and send it with your reviept of payment and grade documentation.                                                                                                    | Once a req                                                                 | est is approved and sent to the controller's office, reimbursement can take 2-3 additional weeks.                                                                                |                     |
| 7. Press Save and Submit This page will appear. It gives directions for what print documentation of the course you have taken to send and where to send it.  Course Administration Print Notice Print Notice Print Notice Print Notice Print Add Print Print Of Grade/Completion Trid scopy of your request and send it with your reviept of payment and grade documentation. Trid scopy of your request and send it with your reviept of payment and grade documentation. Trid s                                                                                                    |                                                                            | Save and submit Cancel                                                                                                    |                     |
| This page will appear. It gives directions for what print documentation of the course you have taken to send and where to send it.                                                                                                    |                                                                            | 7. Press Save and Submit                                                                                                    |                     |
| This page will appear. It gives directions for what print documentation of the course you have taken to send and where to send it.                                                                                                    |                                                                            |                                                                                                    |                     |
| This page will appear. It gives directions for what print documentation of the course you have taken to send and where to send it.  Course Administration  Print Notice  MPORTANT: In order to process your request the Office of Organizational Development needs to receive:  . Recipt of Payment . Documentation of Grade/Completion rint a copy of your request and send it with your reviept of payment and grade documentation.  Prove the Tuttion Reinbursement Tab where you can print the request at another time.                                                                                                    |                                                                            |                                                                                                    |                     |
| This page will appear. It gives directions for what print documentation of the course you have taken to send and where to send it.  Course Administration  Print Notice  MPORTANT: In order to process your request the Office of Organizational Development needs to receive:  . Reciept of Payment . Documentation of Grade/Completion rint a copy of your request and send it with your reviept of payment and grade documentation.                                                                                                    |                                                                            |                                                                                                    |                     |
| This page will appeal. It gives directions for<br>what print documentation of the course you<br>have taken to send and where to send it.  Course Administration  Print Notice  MPORTANT: In order to process your request the Office of Organizational Development needs to receive:  . Reciept of Payment  . Documentation of Grade/Completion rint a copy of your request and send it with your reviept of payment and grade documentation. ress Continue to return to the Tuition Reimbursement Tab where you can print the request at another time.                                                                                                    |                                                                            | This page will appear. It gives directions for                                                                                                    |                     |
| What print documentation of the course you<br>have taken to send and where to send it.  Course Administration  Print Notice  MPORTANT: In order to process your request the Office of Organizational Development needs to receive:  . Reciept of Payment  . Documentation of Grade/Completion rint a copy of your request and send it with your reviept of payment and grade documentation. ress Continue to return to the Tuition Reimbursement Tab where you can print the request at another time.                                                                                                    |                                                                            | what print decumentation of the source you                                                                                                    |                     |
| have taken to send and where to send it.<br>Course Administration  Print Notice  MPORTANT: In order to process your request the Office of Organizational Development needs to receive: Reciept of Payment Decumentation of Grade/Completion rint a copy of your request and send it with your reviept of payment and grade documentation. ress Continue to return to the Tuition Reimbursement Tab where you can print the request at another time.                                                                                                    |                                                                            | what print documentation of the course you                                                                                                    |                     |
| Course Administration Print Notice MPORTANT: In order to process your request the Office of Organizational Development needs to receive:Reciept of Payment .: Documentation of Grade/Completion rint a copy of your request and send it with your reviept of payment and grade documentation. ress Continue to return to the Tuition Reimbursement Tab where you can print the request at another time.                                                                                                    |                                                                            | have taken to send and where to send it.                                                                                                    |                     |
| Course Administration  Print Notice  MPORTANT: In order to process your request the Office of Organizational Development needs to receive: Reciept of PaymentCoursentation of Grade/Completion rint a copy of your request and send it with your reviept of payment and grade documentation. ress Continue to return to the Tuition Reimbursement Tab where you can print the request at another time.                                                                                                    |                                                                            |                                                                                                    |                     |
| Print Notice<br>MPORTANT: In order to process your request the Office of Organizational Development needs to receive:<br>Reciept of Payment<br>Documentation of Grade/Completion<br>'rint a copy of your request and send it with your reviept of payment and grade documentation.<br>ress Continue to return to the Tuition Reimbursement Tab where you can print the request at another time.                                                                                                    | Course Admi                                                                | nistration                                                                                                    |                     |
| MPORTANT: In order to process your request the Office of Organizational Development needs to receive:<br>Reciept of Payment<br>Documentation of Grade/Completion<br>rint a copy of your request and send it with your reviept of payment and grade documentation.<br>rress Continue to return to the Tuition Reimbursement Tab where you can print the request at another time.                                                                                                    | Print Notice                                                               |                                                                                                    |                     |
| I. Reciept of Payment<br>P. Documentation of Grade/Completion<br>Irint a copy of your request and send it with your reviept of payment and grade documentation.<br>Irress Continue to return to the Tuition Reimbursement Tab where you can print the request at another time.                                                                                                    | IMPORTANT: In order to proc                                                | ess your request the Office of Organizational Development needs to receive:                                                                                                    |                     |
| rint a copy of your request and send it with your reviept of payment and grade documentation.<br>Irress <b>Continue</b> to return to the Tuition Reimbursement Tab where you can print the request at another time.                                                                                                    | 1. Reciept of Payment                                                      | C                                                                                                    |                     |
| mine a cupy or your request and send it with your reviept or payment and grade documentation.<br>Press <b>Continue</b> to return to the Tuition Reimbursement Tab where you can print the request at another time.                                                                                                    | 2. Documentation of Grade/                                                 | Jompierion                                                                                                    |                     |
|                                                                                                    | Print a copy of your request and<br>Press <b>Continue</b> to return to the | send it with your reviept of payment and grade documentation.<br>Tuition Reimbursement Tab where you can print the request at another time.                                      |                     |
| Print Form & Continu                                                                                                    |                                                                            |                                                                                                    | Print Form Continue |